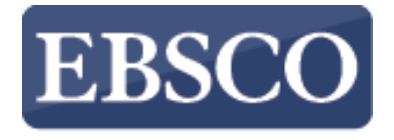

INFORMATION SERVICES

チュートリアル

## **Publication Finder**

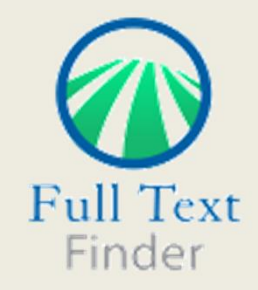

connect.ebsco.com

| EBSCO | PUBLICATION FINDER 合 技能ホーム 〇 データベースの参照 品 サブジェクトの問題                                                                                                    |
|-------|----------------------------------------------------------------------------------------------------|
|       | Searching: Publication Find     Image: Publication Find     Image: Publication Find |

出版物タイトルによる検索は、入力した検索語を含むタイトルを表示するオートコンプリート機能により簡単に行えます。 お探しのタイトルがリストに表示されたら、出版物名をクリック、もしくは虫眼鏡アイコンをクリックして検索を実行します。

| EBSCO | PUBLICATION FINDER<br>常 技術ホーム 目 データベースの参照 品 サブジェクトの発見   |  |
|-------|---------------------------------------------------------|--|
|       | Searching: Publication Finder<br>ダイトル X&RAO Science @ Q |  |

出版物の種類をAll(全て)、Journals(雑誌)、Books(書籍)から選択して絞り込むことができます。

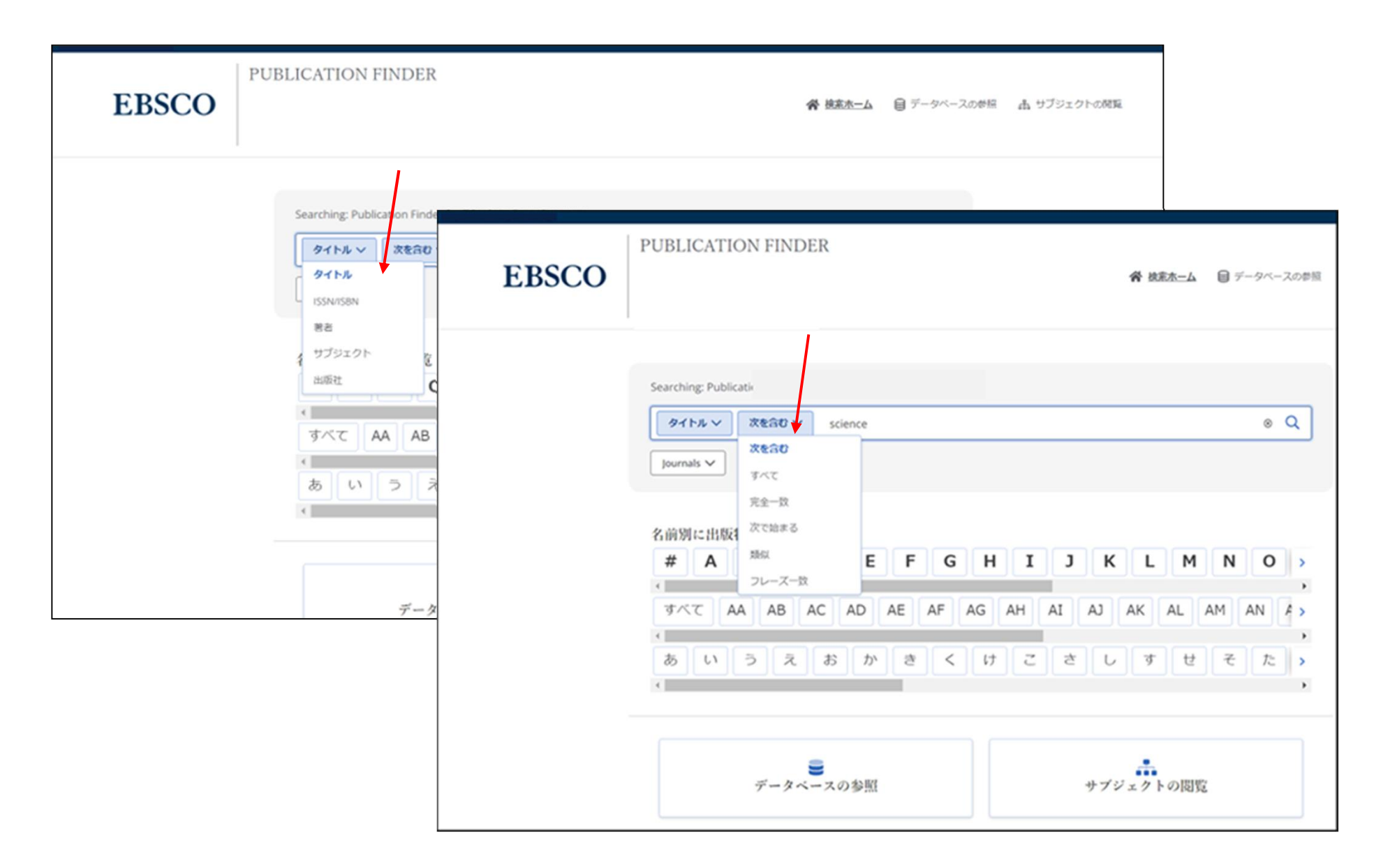

検索ボックスの左側にあるドロップダウンメニューより検索を調整することができます。

| 锞: 2,615                                              |                                          | ↓ ■ 関連度 、 |
|-------------------------------------------------------|------------------------------------------|-----------|
|                                                       |                                          | <u></u>   |
| 1.                                                    |                                          |           |
| ◇ 査読  雑誌                                              |                                          |           |
| Science                                               |                                          |           |
| ISSN: 0036-8075; 1095-9203                            |                                          |           |
| サブジェクト (医療): Sciences                                 |                                          |           |
| 出版社: American Association for the Advancement of Scie | ence                                     |           |
| 代替タイトル: Science magazine online; Science magazine     | on-line; Science online; Science on-line |           |
| View details                                          |                                          |           |
|                                                       |                                          |           |

## 利用可能な出版物の検索結果リストが表示されたら、「検索結果の絞り込み」をクリックして、利用可能なファセット機能を表示できます。

| 王杨      | 検索結果の絞り込み                                 | ×                   |
|---------|-------------------------------------------|---------------------|
| 限定      | 条件                                        | $\sim$              |
|         | 至読誌                                       | <mark>1</mark> ,119 |
| עע      |                                           | ~                   |
| l J     | ournal                                    | 2,590               |
| E       | Book                                      | 20                  |
| 1       | Vewspaper                                 | 4                   |
| F       | Proceedings                               | 1                   |
| サブ      | ジェクト                                      | $\sim$              |
| サフ      | ジェクトの検索                                   |                     |
|         | ciences                                   | 593 >               |
|         | Medicine and Health Sciences              | 401 >               |
| E       | ngineering and Technology                 | 166 >               |
|         | Social Sciences                           | 115 >               |
| A       | Agriculture                               | 102 >               |
| E       | Business and Economics                    | 44 >                |
| E       | ducation                                  | 43 >                |
|         | Computer Science                          | 34 >                |
| +12     | more                                      |                     |
| デー      | タベース                                      | $\sim$              |
| デー      | タベースの検索                                   |                     |
| ם<br>ار | OOAJ: Directory of Open Access<br>ournals | 1,548               |
|         | reely Accessible Japanese Titles          | 500                 |

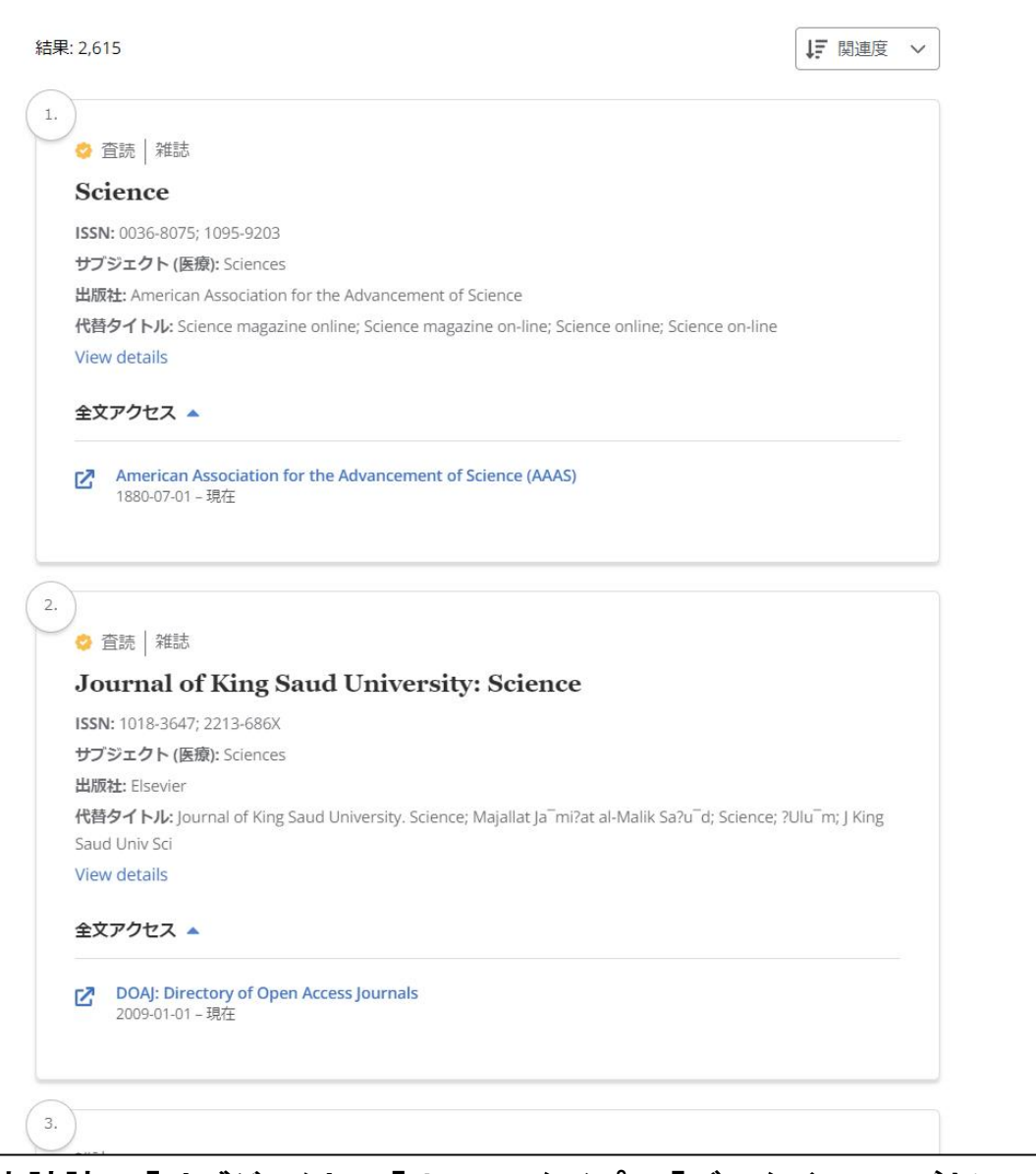

左側に表示されたファセットを利用して、「査読誌」、「サブジェクト」、「リソースタイプ」、「データベース」ごとに ジャーナルの検索結果を絞り込むことができます。

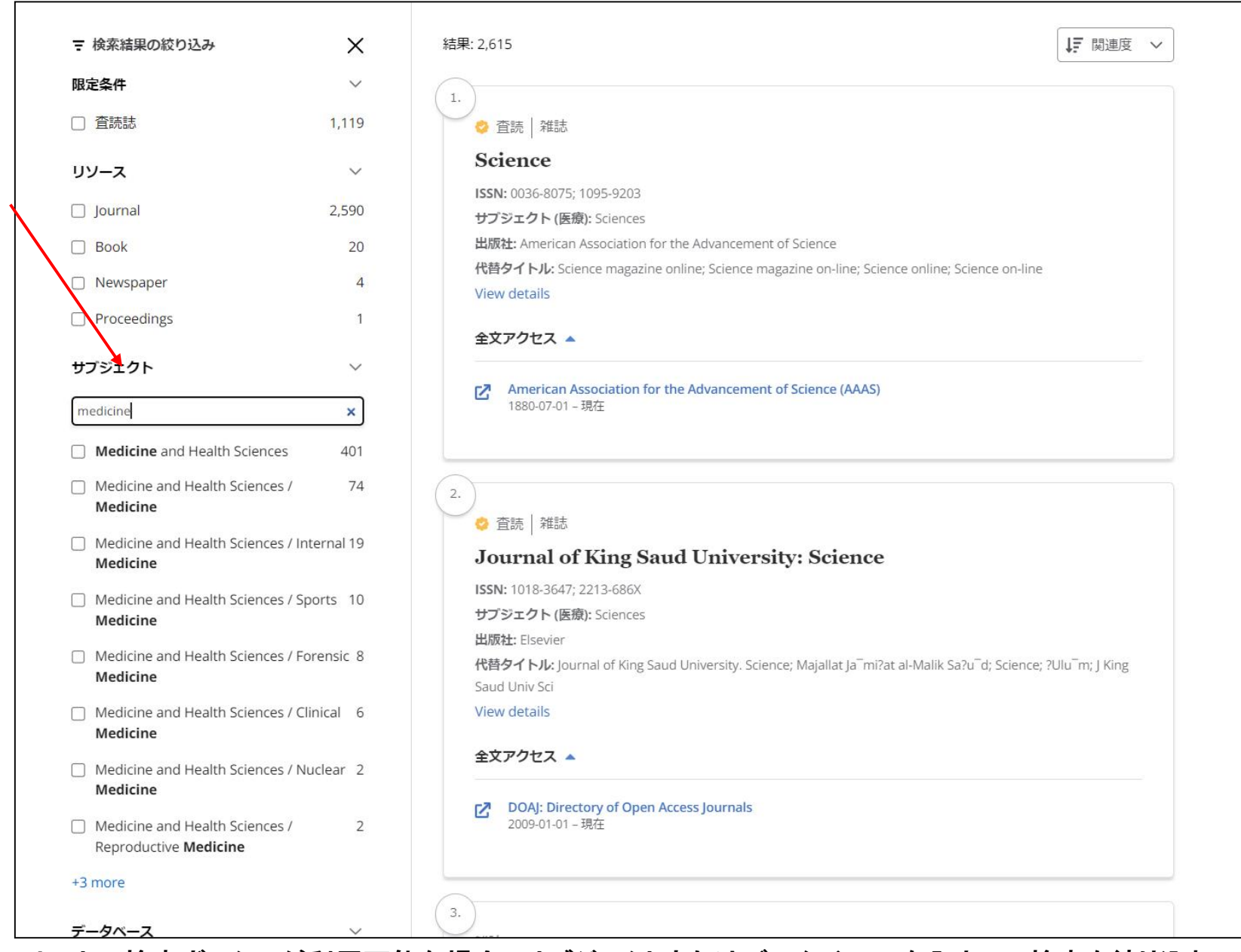

ファセットの検索ボックスが利用可能な場合、サブジェクトまたはデータベースを入力して検索を絞り込むことができます。

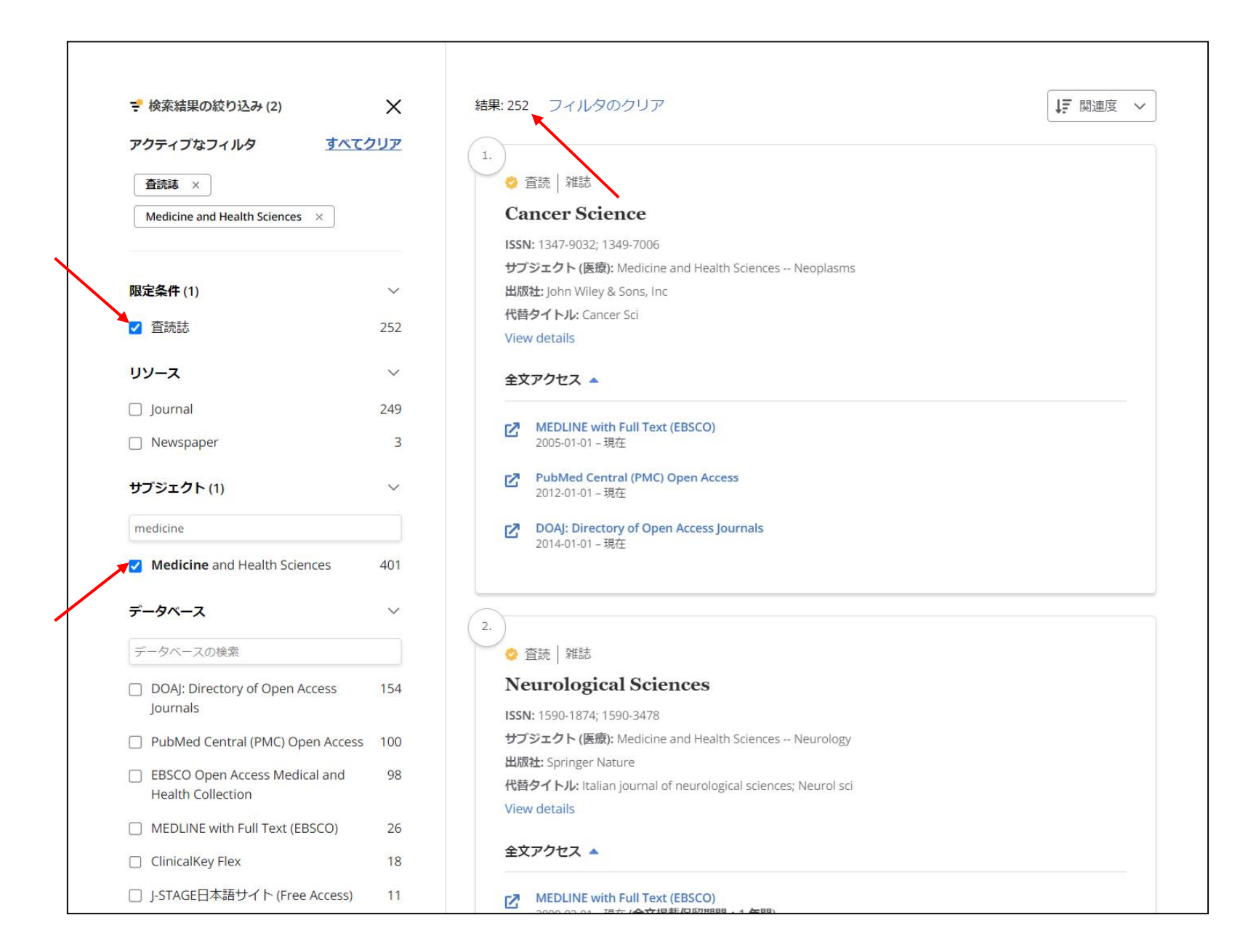

検索を絞り込むと、結果数が更新され、ファセットが適用されたことを示すチェックが表示されます。 検索条件項目を削除するには、それぞれの検索設定の左側にあるボックスのチェックをオフにします。

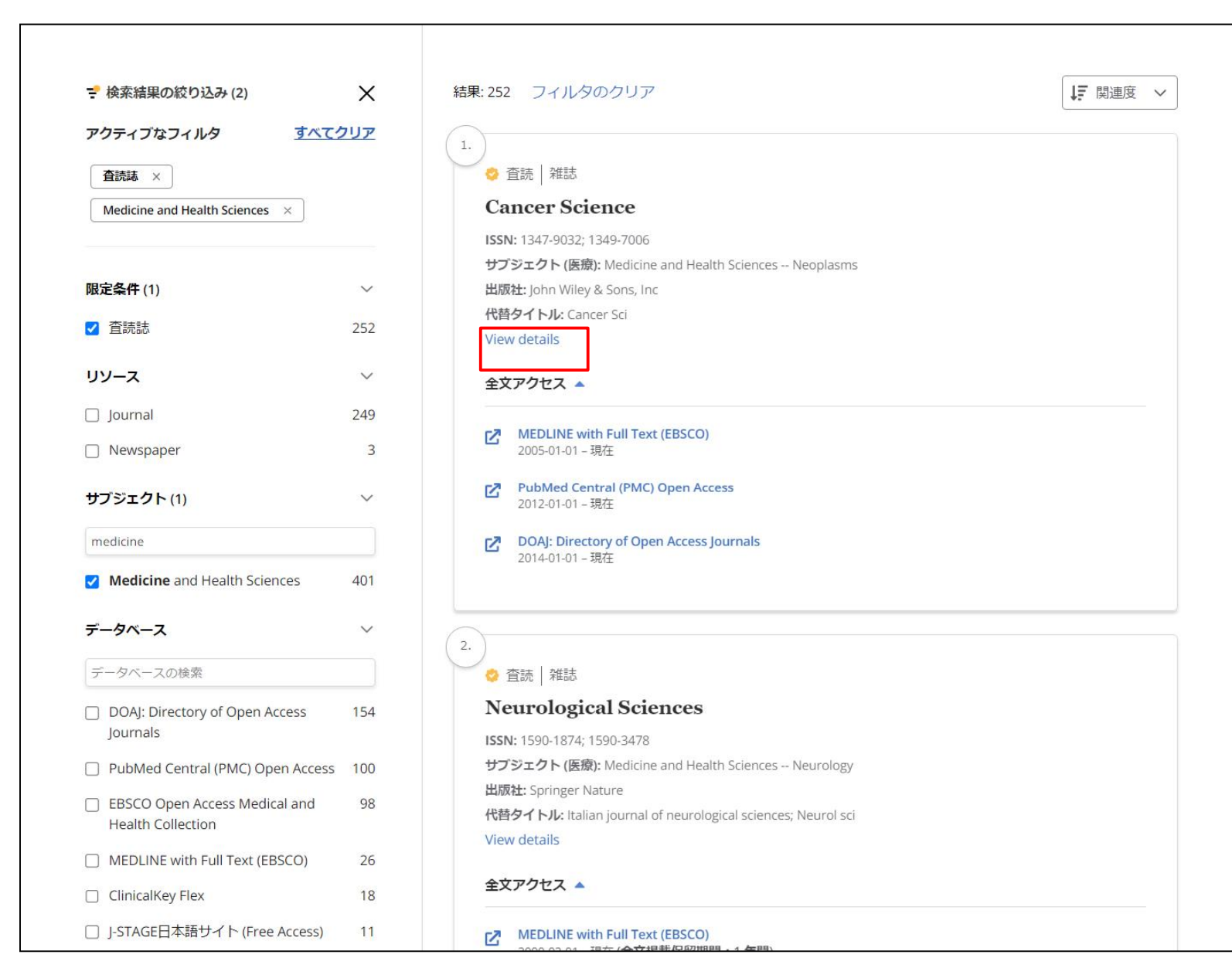

View details(詳細を表示)をクリックすると、出版物の詳細情報が表示されます。

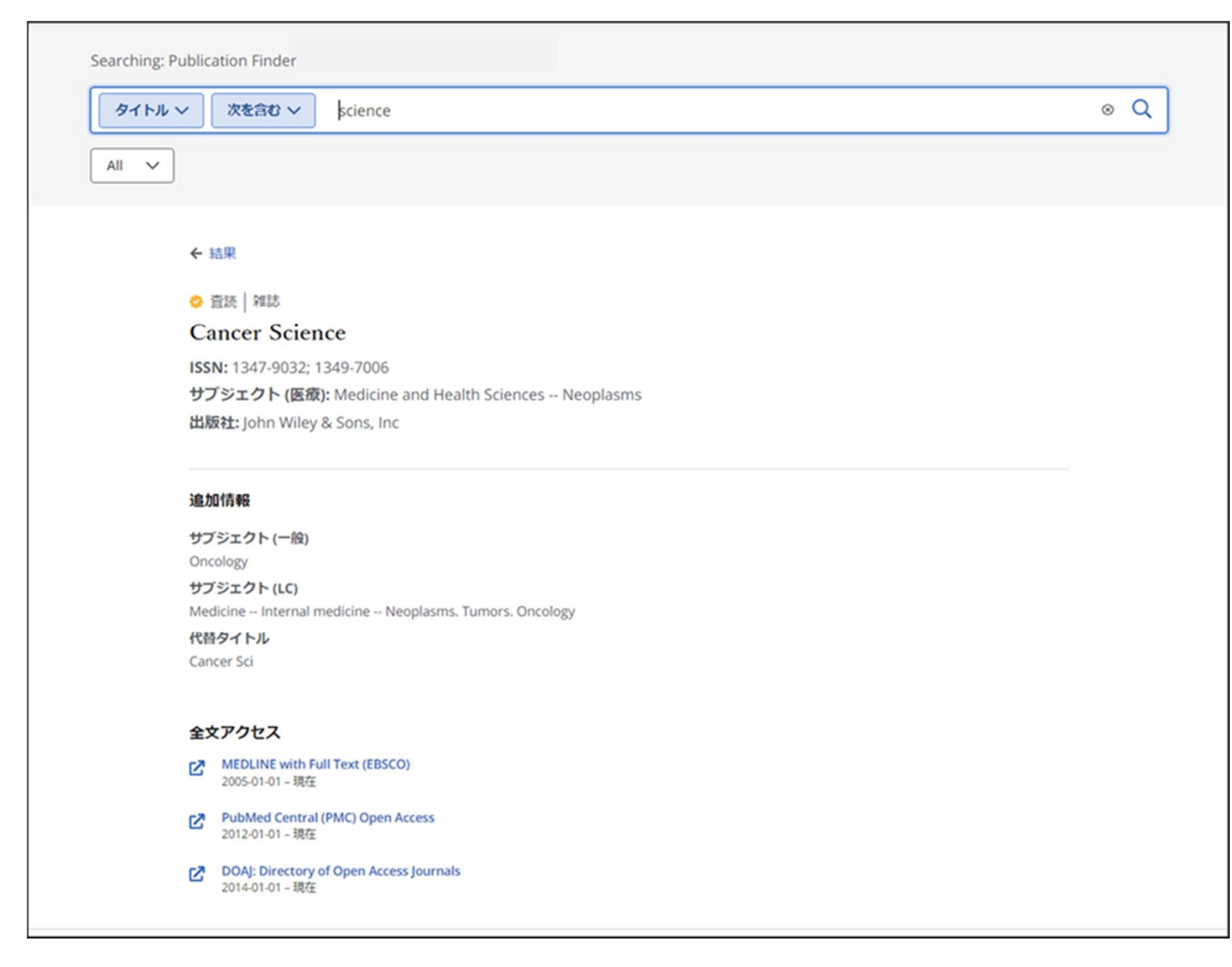

出版物の詳細画面では、サブジェクトやタイトルの関連情報が表示されます。

| EBSCO | PUBLICATION FINDER 合 技能ホーム 目 データベースの参照 品 サブジェクトの発見                                                                                                    |  |
|-------|----------------------------------------------------------------------------------------------------|--|
|       | Searching: Publication Finder $q$ $g/hs \vee x g g g \vee g < h / L O B g g$ $q$ Journals $\vee$ $q$ A B C D E F G H J K L M N O $)$ $g < f < f < f < f < f < f < f < f < f < $ |  |

各機関ごとにインターフェイスのカスタマイズが可能となっており、Publication Finderは出版物、データベース、サブ ジェクトごとにタイトルを検索することができます。さらにアルファベットのリストは複数の言語で検索できるように設 定することができます。

| EBSCO | ICATION FINDER<br>常 検索太ーム  ・  同 データベースの参照  ・  品 サブジェクトの発現                                                                                                    |
|-------|----------------------------------------------------------------------------------------------------|
|       | Searching: Publication Finde<br>$9 + b + v$ $3 \times 2 \times 3 = 0$ $9 + b + u \otimes 1 \times 3 \times 3$<br>ournals $v$<br>AniHyli: HIB(N × RD RE RF RG RH RI R) K × Y Z<br>$3 \times 7 \times 7 \times 1 \times 1 \times 1 \times 1 \times 1 \times 1 \times 1 \times 1$ |
|       | EBSCO サポート サイト   プライバシー ポリシー   利用条件                                                                                                    |

出版物をアルファベット順/50音順に参照するには、アルファベット順/50音順のメニューから文字を選択します。 第2レベルの文字がグレーで表示されている場合、その組み合わせに一致するタイトルはありません。

| EBSCO | PUBLICATION FINDER                                                                                                    | <b>谷</b> 検索ホーム                                                                                                    | 击 サブジェクトの閲覧 |
|-------|----------------------------------------------------------------------------------------------------|----------------------------------------------------------------------------------------------------|-------------|
|       | データベースの参照                                                                                                    |                                                                                                    |             |
|       | # A B C D E F G H I J K L M                                                                                                    | N O P Q R S T U V W X Y Z                                                                                                    |             |
|       | #<br>メディカルオンライン<br>A                                                                                                    |                                                                                                    |             |
|       | American Academy of Pediatrics (AAP)<br>American Association of Neurological Surgeons Journals<br>American Roentgen Ray Society | American Association for the Advancement of Science (AAAS)<br>American Diabetes Association<br>American Thoracic Society Journals |             |
|       | BioMed Central C ClinicalKey Flex                                                                                               | Bone & Joint Publishing Journals                                                                                                  |             |

## データベース別に出版物を検索するには、「データベースの参照」リンクをクリックし、アルファベットメニューから文字を選択します。データベース名をクリックすると、そのデータベースからの結果が表示されます。

| EBSCO | PUBLICATION FINDER                                               | 骨 検索ホーム | 目 データベースの参照      | 山 サブジェクトの開発 |
|-------|------------------------------------------------------------------|---------|------------------|-------------|
|       | サブジェクトの閲覧                                                        |         | /                |             |
|       | Agriculture >                                                    |         | 964 件の出版物        |             |
|       | Auxiliary Sciences of History >                                  |         | 356 <b>件の出版物</b> |             |
|       | Bibliography. Library science. Information resources (General) > |         | 649 <b>存の出版物</b> |             |
|       | Education >                                                      |         | 2196 件の出版物       |             |
|       | Fine arts >                                                      |         | 1140 件の出版物       |             |
|       | General Works >                                                  |         | 1216 件の出版物       |             |
|       | Geography. Anthropology. Recreation >                            |         | 2195 存の出版物       |             |
|       | History (General) and History of Europe >                        |         | 3804 件の出版物       |             |
|       | History: America >                                               |         | 1069 件の出版物       |             |
|       | Language and literature >                                        |         | 6312 件の出版物       |             |

サブジェクトから出版物を検索する場合は、「サブジェクトの閲覧」リンクをクリックして、利用可能なサブジェクトを表示 します。ご所属の機関によって設定されたサブジェク分類に応じて、Publication Finderは、General(一般)、Medical(医 学)、あるいはLibrary of Congress Subject (米国議会図書館のサブジェクト)を表示します。サブジェクト横の矢印をク リックすると、そのサブジェクトの階層を確認することができます。

| EBSCO | PUBLICATION FINDER                                                                                                    | <b>骨</b> 検索ホーム 🛛 目 データベースの | 学員 击 サブジェクトの開発 |
|-------|----------------------------------------------------------------------------------------------------|----------------------------|----------------|
|       | サブジェクトの閲覧                                                                                                    |                            |                |
|       | Agriculture         Agriculture (General) (181)         Animal culture (232)         Animal culture (232)         Aquaculture. Fisheries. Angling (73)         Forestry (80)         Hunting sports (26)         Plant culture (182) | 964 ਜਿਹਾਸੰਖ                |                |
|       | Auxiliary Sciences of History >                                                                                                    | 356 件の出版物                  |                |
|       | Bibliography. Library science. Information resources (General) >                                                                                                    | 649 <b>存</b> の出版物          |                |
|       | Education >                                                                                                    | 2196 件の出版物                 |                |
|       | Fine arts >                                                                                                    | 1140 件の出版物                 |                |
|       | General Works >                                                                                                    | 1216 件の出版物                 |                |

ハイパーリンクをクリックすると、そのサブジェクトに関するのすべての出版物の結果リストが表示されます。 またサブジェクトの小見出しをクリックするとその出版物の結果が表示されます。

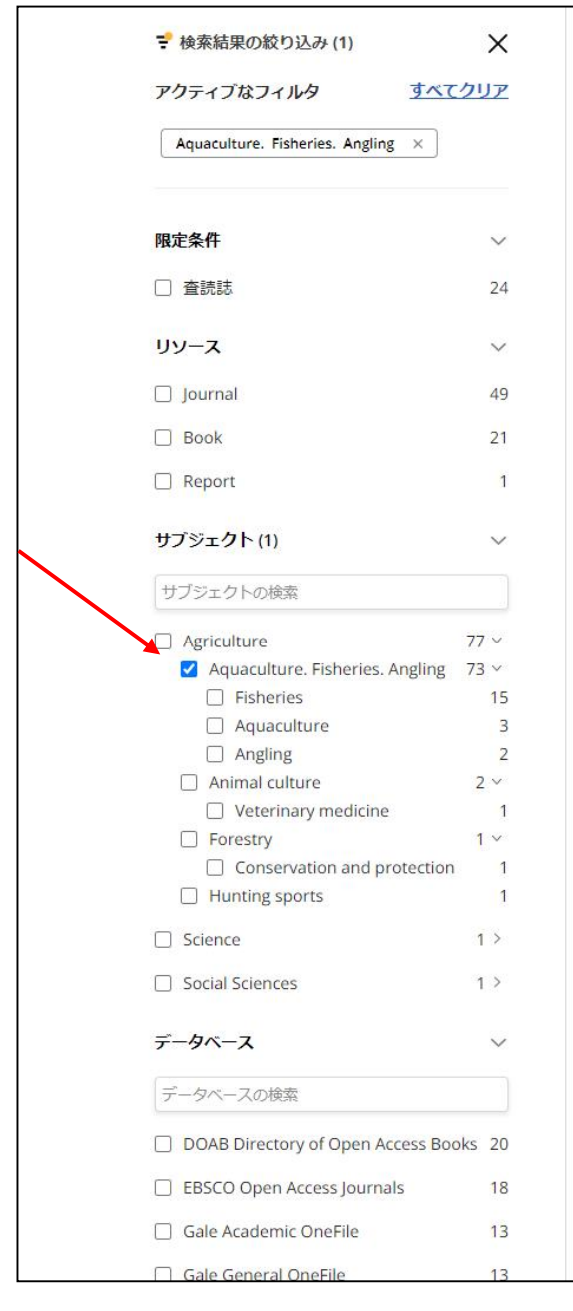

| : 71 (サブジェクト内: Aquaculture. Fisheries. Angling) フィルタのクリア                           | リテ タイトル ~      |
|------------------------------------------------------------------------------------|----------------|
|                                                                                    |                |
| 書籍                                                                                 |                |
| Across Spacies and Cultures: Whales Humans and                                     | Pacific Worlds |
| Actoss species and cultures. Whales, Itumans, and                                  | actific worlds |
| ISBN: 978-0-8248-8898-5; 978-0-8248-9282-1; 978-0-8248-9213-5; 978-0-8248-9214-2   |                |
| リノンエクト (LC): Agriculture - Aquaculture, Fisheries, Angling - Fisheries             |                |
| By: Rvan Tucker Jones (編): Rvan Tucker Jones: Angela Wanhalla (編): Angela Wanhalla |                |
| View details                                                                       |                |
| 全文アクセス 🔺                                                                           |                |
| DOAB Directory of Open Access Books                                                |                |
| )                                                                                  |                |
|                                                                                    |                |
| Acta Ichthvologica et Piscatoria                                                   |                |
| ICENI: 0127 1602: 1724 1616:                                                       |                |
| サブジェクト (IC): Agriculture Aquaculture Fisheries Angling                             |                |
| 出版社: Pensoft Publishers                                                            |                |
| View details                                                                       |                |
| 全文アクセス 🔺                                                                           |                |
| DOAJ: Directory of Open Access Journals<br>2016-01-01 - 現在                         |                |
| EBSCO Open Access Biology Collection<br>1970-01-01 - 現在                            |                |
| 区 EBSCO Open Access Journals<br>1970-01-01 - 現在                                    |                |
| 書籍<br>Actividades agro-marítimas em Portugal                                       |                |
| rearrances agro-maritimas cin i ortugal                                            |                |

「検索結果の絞り込み」から、結果をさらに絞り込むことができます。